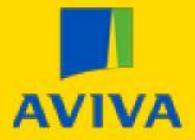

How to add additional users who can complete or manage the Supplier Registration Form

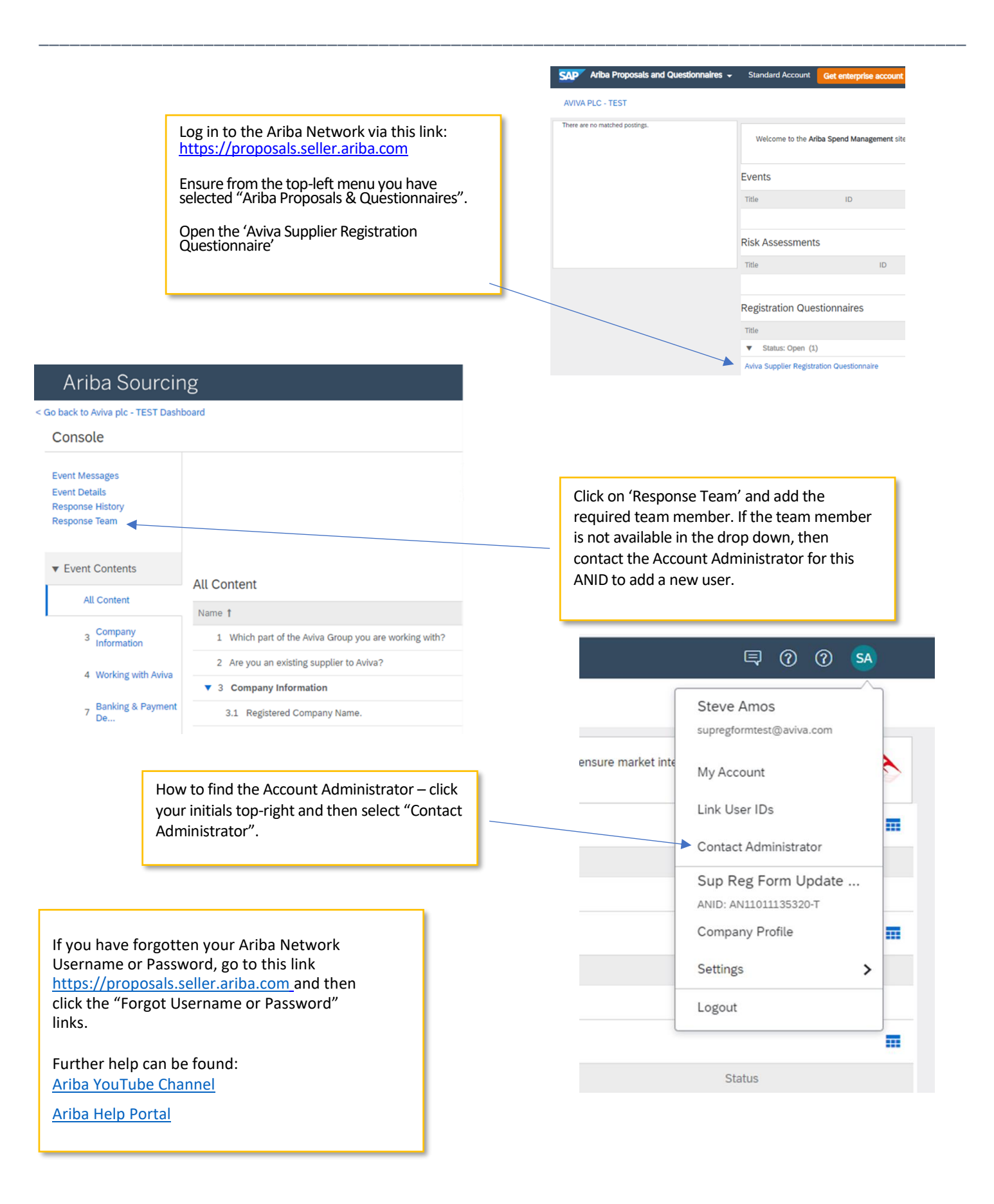